## 埼玉県特別高圧受電事業者等支援金 (令和7年1月から3月分) 電子申請マニュアル

埼玉県特別高圧受電事業者等支援金事務局

## 電子申請入力マニュアル 目次

| 1. 利用者情報登録      | P.3~11  |
|-----------------|---------|
| 2. パスワード登録      | P.12~14 |
| 3. 事業所情報登録・交付申請 | P.15~25 |
| 4. 申請完了・申請内容確認  | P.26~28 |

■電子申請の方法

初めて申請する方は、「利用者情報登録」ボタンをクリックしてください。
 ※第I期(令和5年4月から9月分)及び第II期(令和5年10月から令和6年3月分)の申請をされた方も、
 今回(令和7年1月から3月分)の申請をする場合は、利用者登録を行ってください。

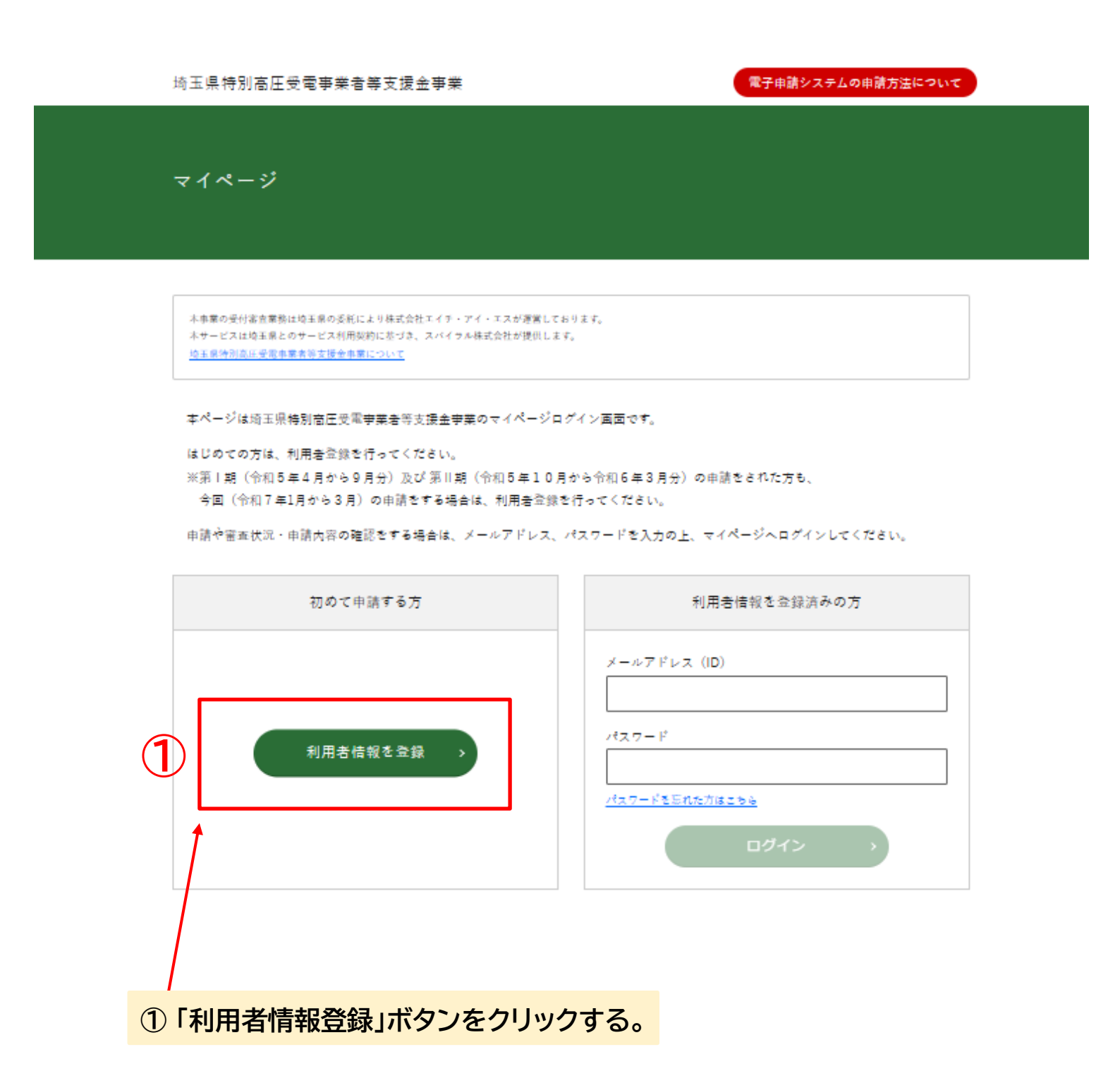

■電子申請の方法

② メールアドレスの入力をしてください。③ 「次へ進む」ボタンをクリックしてください。

利用者の新規登録

本事業の受付審査業務は埼玉県の委託により株式会社エイチ・アイ・エスが運営しております。 本サービスは埼玉県とのサービス利用契約に基づき、スパイラル株式会社が提供します。 埼玉県特別高圧受電事業者等支援会事業について

#### メールアドレスの登録

入力いただいたメールアドレスは、今後ご利用いただく利用者IDとなります。 メールアドレスの登録後、入力いただいたメールアドレスに本登録用のURLを記載したメールを送信します。

迷惑メール対策設定をしている場合は、メールが届かない場合があります。 お手数ですが、「@jimukyoku-public.jp」ドメインからのメールが受信できるよう設定してください。

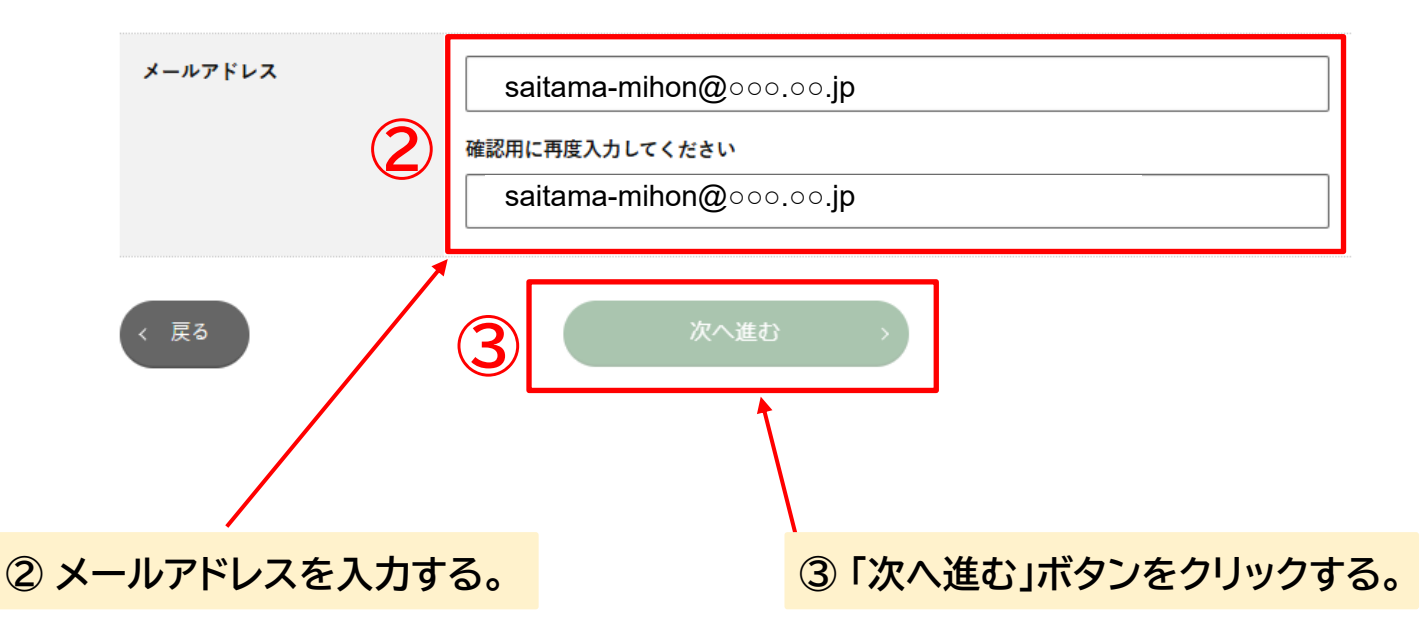

| メールアドレス | saitama-mihon@000.00.jp<br>確認用に再度入力してください     | ※メールアドレスが登録済の場<br>合はエラーが出ますのでご注<br>意ください。<br>ー「ほかのメールアドレスを使う」 |
|---------|-----------------------------------------------|---------------------------------------------------------------|
|         | saitama-mihon@000.00.jp<br>このメールアドレスは既に登録済です。 | 「事務局に確認の電話する」な<br>どのご対応をお願いいたしま<br>す。                         |

■電子申請の方法

### ④ 入力したメールアドレスを再度確認し、「登録する」ボタンをクリックしてください。

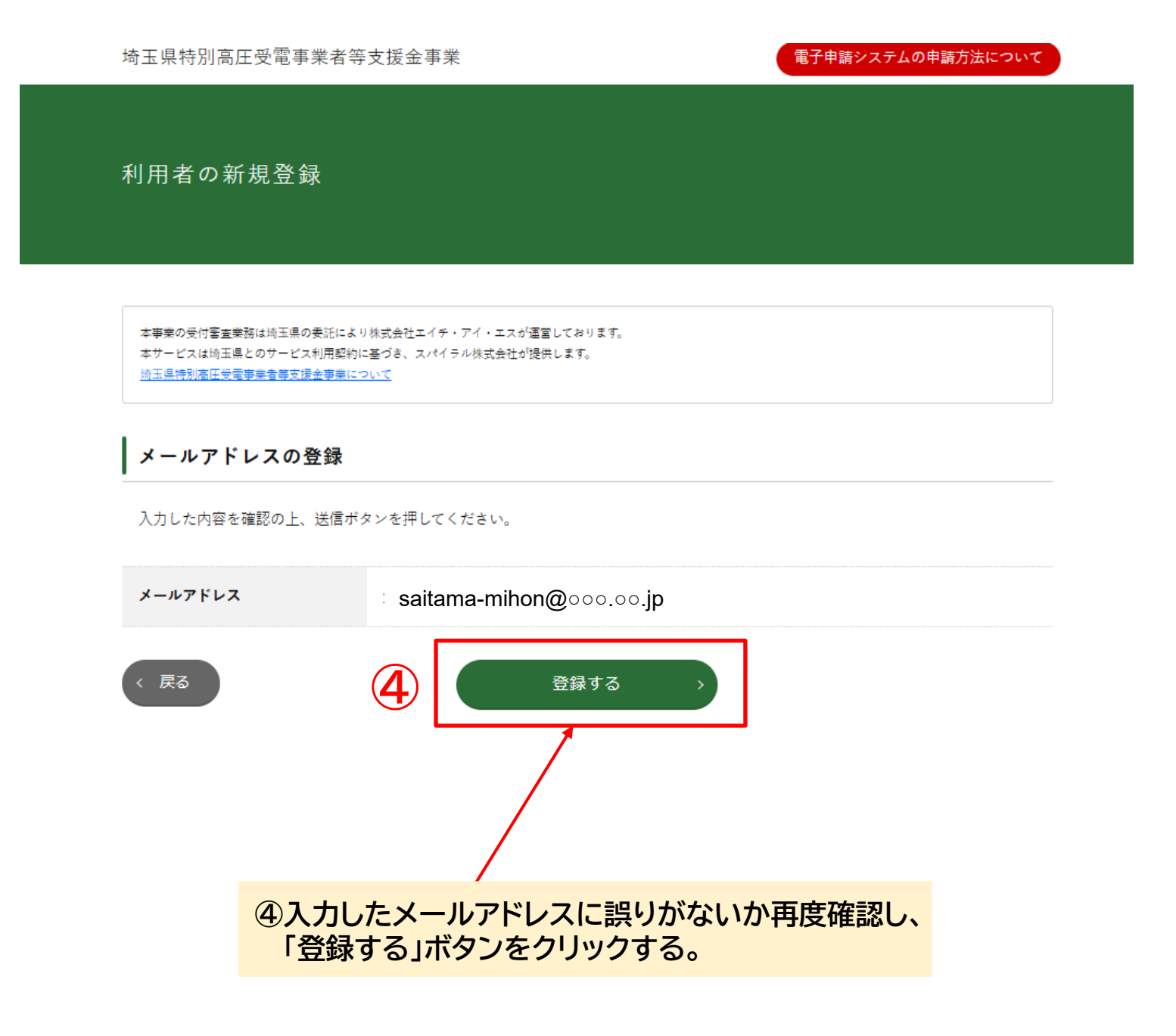

### ■電子申請の方法

### ⑤ 登録したメールアドレス宛に『メールアドレス登録完了通知』が届きますので、メールに 記載されたURLをクリックしてください。

| - | <b>埼玉県特別高圧受電事業者等支援金事業事務局</b><br>To 自分 ▼                                                                                                    | 経由          |  |
|---|----------------------------------------------------------------------------------------------------|-------------|--|
|   | メールアドレス登録完了通知                                                                                                    | -           |  |
|   | メールアドレス登録が完了いたしました。                                                                                                    |             |  |
| 5 | T記URLから利用者情報の登録をしてください。<br>事業者様ごと固有UR                                                                                                    | Lが送付されます。   |  |
| • | ※本メールは送信専用メールですので、返信はできません。 ※本メールに心当たりがない場合には、第三者による誤登録、不正登録等の可能性がありますので、事務局まで連絡してください。 <問合せ先> 埼玉県特別高圧受電事業者等支援金コールセンター 【問い合わせ電話番号】0120-91-229 【受付時間】9:00~17:00(土日祝を除く) |             |  |
|   | …<br>[メッセージの一部が表示されています] <u>メッセージ全体を表示</u>                                                                                                    |             |  |
|   | <ul><li>● 返信</li><li>● 転送</li></ul>                                                                                                    |             |  |
|   | ⑤受信したメールに記載された                                                                                                    | URLをクリックする。 |  |

▼ カタカナ

必須

副領

資本金・出資金

堂時使用する従業員数

※全角カタカナでご入力ください。

※半角数字で入力してください。

※半角数字で入力してください。

※常時使用する従業昌がいなければ、0をご入力ください。

#### ■電子申請の方法 埼玉県特別高圧受電事業者等支援金事業 -電子申請システムの申請方法について 法人情報の登録 利用者の新規登録 Τ パスワード登録 T 事業所情報登録 本事業の受付審査業務は埼玉県の委託により株式会社エイチ・アイ・エスが運営しております。 ービスは埼玉県とのサービス利用契約に基づき、スパイラル株式会社が提供します。 埼玉県特別商圧受電事業者等支援金事業について の順番で申請を行います。 利用者情報の入力 【法人情報の登録】 利用者情報を入力してください。 メールアドレス 必須 saitama-mihon@000.00.jp ⑥申請区分 申請者の区分(個人事業主・法人)に 法人情報 よって入力項目が異なりますので、 正しく選択してください。 申請区分 個人事業主 承須 ) 法人 ⑦法人番号 (申請区分で法人を選択した方の) 法人番号 必須 み)半角数字13桁の法人番号をご 入力ください 本社・本店郵便番号 必須 ⑧本社·本店所在地 半角数字7桁で入力してください。 郵便番号を入力すると、「都道府県 ※郵便番号検索はこちら 8 名・市区町村名・町域名」は自動入力 本社・本店所在地 ※履歴事項全部証明書と同じ住所を記載ください。 されます。履歴事項全部証明書と同 じ住所で登録してください。また、 建物名も登記上の住所で登録され ている場合、忘れず入力してくださ 法人名 又は 屋号 ※店舗名ではなく法人名を記載してください。 必須 い。 9

⑨法人名もしくは屋号 申請区分で法人を選択した場合は法

人名、個人事業主を選択した場合は 屋号をご入力ください。

⑩資本金·出資金(法人) (申請区分で法人を選択した方の み)半角数字でご入力ください。

①常時使用する従業員数 従業員の人数を半角数字でご入 力ください。

7

### ■電子申請の方法

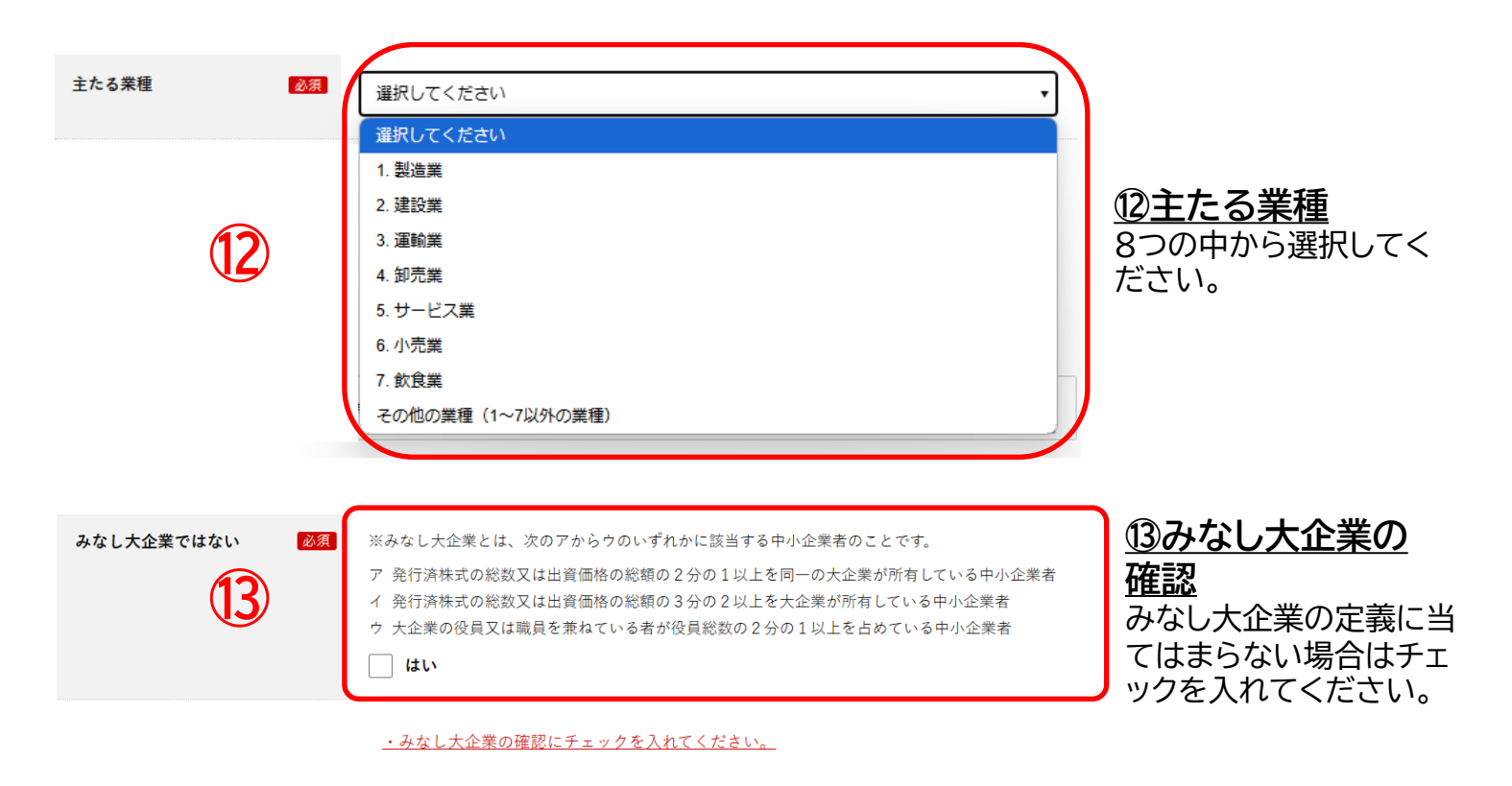

| 代表者情報<br>代表者役職 14 國源                              | <u>⑭代表者役職</u><br>代表者の役職をご入力く<br>ださい。                    |
|---------------------------------------------------|---------------------------------------------------------|
| 代表者氏名                                             | <u>⑮<b>代表者氏名</b></u><br>代表者の氏名を漢字、カ<br>ナでご入力ください。       |
| (15)<br>※全角カタカナでご入力ください。                          | <u>⑯代表者自宅郵便</u><br><u>番号・住所</u><br>郵便番号を入力すると、          |
| 代表者自宅郵便番号     必須       16     -       ※郵便番号検索はこちら | 「都道府県名・市区町村<br>名・町域名」は自動入力<br>されます。正しく入力さ<br>れているか確認してく |
| 代表者自宅住所 必須                                        | ださい。                                                    |
| 代表者生年月日 ① ◎ ○ 選択してください ▼ □ 年 月 日                  | <u>⑪代表者生年月日</u><br>代表者の生年月日を<br>ご入力ください。                |

### ■電子申請の方法

| 郵便物の希望送付          | 先   |                                                                 |    |  |
|-------------------|-----|-----------------------------------------------------------------|----|--|
| 希望送付先             | 必須  | <ul> <li>所在地と同じ</li> <li>代表者自宅住所と同じ</li> <li>それ以外の場合</li> </ul> |    |  |
| 郵便物の希望送付先<br>郵便番号 | 必須  |                                                                 | 18 |  |
| 郵便物の希望送付先<br>住所   | 必須」 |                                                                 |    |  |

### 18希望送付先

(それ以外の場合を選択 された方のみ)希望送付 先の郵便番号・住所をご 入力ください。

| 連絡担当者氏名      |                                   |                                                                                                    |
|--------------|-----------------------------------|----------------------------------------------------------------------------------------------------|
|              | ▼ <b>カタカナ</b><br>※全角カタカナでご入力ください。 | ①<br>④<br>④<br>値<br>値<br>値<br>値<br>語<br>む で 不 備 が あった 場 合<br>な ど 、 事 務 局 より 連 絡 を<br>行 つ こ と が あい ま す |
| 連絡担当者部署名     | ※登記通りにご入力ください。                    | 日中ご都合のつく連絡先<br>                                                                                       |
| 連絡担当者電話番号    | ۵۶۹                               |                                                                                                    |
| 連絡担当者メールアドレス | ▼ 確認用                             |                                                                                                    |

## ■電子申請の方法

| 埼玉県特別高圧受電事業者等支                                                            | 援金事業                                               | 電子申請システムの申請方法について |
|---------------------------------------------------------------------------|----------------------------------------------------|-------------------|
| 利用者の新規登録                                                                  |                                                    |                   |
| 本 字葉の受付留 本業務は埼玉県の表記により株<br>本サービスは埼玉県とのサービス利用契約に基<br>埼玉県特別面圧受電学業者等支援会学業につい | 式会社エイテ・アイ・エスが運営しております。<br>づき、スパイテル株式会社が提供します。<br>工 |                   |
| 入力内容の確認                                                                   |                                                    |                   |
| 入力内容を確認し、「登録する」ボタ                                                         | ンを押してください。                                         |                   |
| メールアドレス                                                                   | 申請済みのアドレス                                          |                   |
|                                                                           |                                                    |                   |
| 法人情報                                                                      |                                                    |                   |
| 申請区分 必須                                                                   | 申請済みの申請区分                                          |                   |
| 法人番号 必須                                                                   | 申請済みの法人番号                                          |                   |
|                                                                           | 途中略                                                |                   |
| 担当者情報                                                                     |                                                    |                   |
| 連絡担当者氏名 必須                                                                | 申請済みの名前、カナ                                         |                   |
| 連絡担当者部署名 必須                                                               | 申請済みの部署                                            |                   |
| 連絡担当者電話番号 必須                                                              | 申請済みの電話番号                                          |                   |
| 連絡担当者メールアドレス                                                              | 申請済みのメールアドレス                                       | र                 |
| < <b>R</b> 3                                                              | 登録する >                                             |                   |

■電子申請の方法

## ② 利用者情報登録完了となります。

| 埼玉県特別高圧受電事業者等支援金事業                                                                       | 電子申請システムの申請方法について |
|------------------------------------------------------------------------------------------|-------------------|
|                                                                                          |                   |
| 利用者の新規登録                                                                                 |                   |
|                                                                                          |                   |
|                                                                                          |                   |
|                                                                                          |                   |
| 本学業の受付留 英葉雑は埼玉県の委託により株式会社エイチ・アイ・エスが運営しております。<br>本サービスは埼玉県とのサービス利用契約に添づき、スパイラル株式会社が提供します。 |                   |
| <u>過王服特別衛正受聖寺最後等支援</u> 走寺第について                                                           |                   |
| 登録完了                                                                                     |                   |
|                                                                                          |                   |
| 利用者情報の登録が売了しました。<br>登録したメールアドレス宛に、「利用情報登録完了通知」を送信しました。                                   |                   |
| メールに記載されたURLからパスワードを登録してください。                                                            |                   |
|                                                                                          |                   |

①登録完了
利用者情報登録完了となります。

## 2. パスワード登録

### ■電子申請の方法

# 登録いただいたメールアドレスに、利用者情報登録完了の通知メールが届きます。 受信したメールに記載されたURLをクリックしてください。

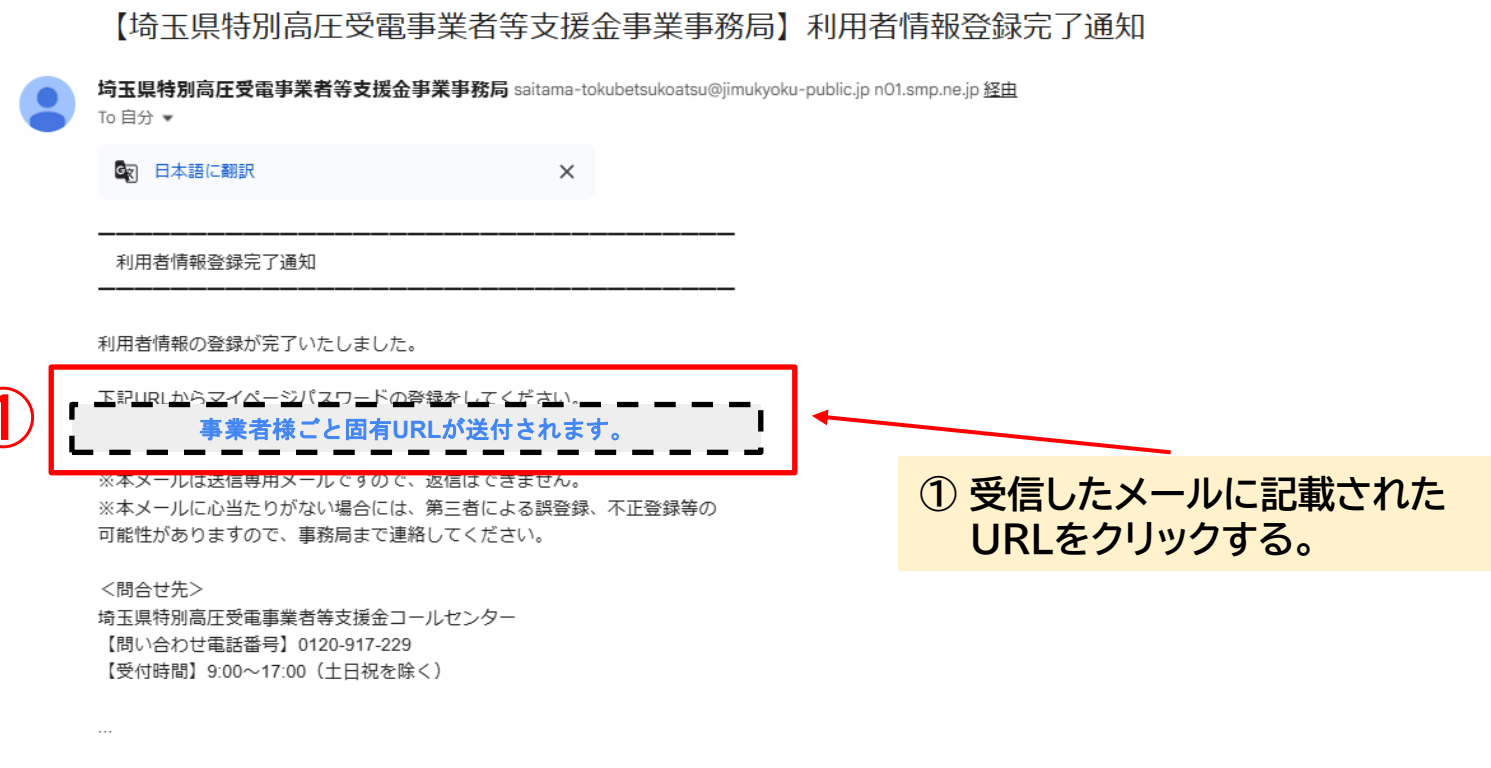

[メッセージの一部が表示されています] メッセージ全体を表示

2. パスワード登録

### ■電子申請の方法

# ② 条件に従ってパスワードを入力してください。 ③ 「登録する」ボタンをクリックしてください。

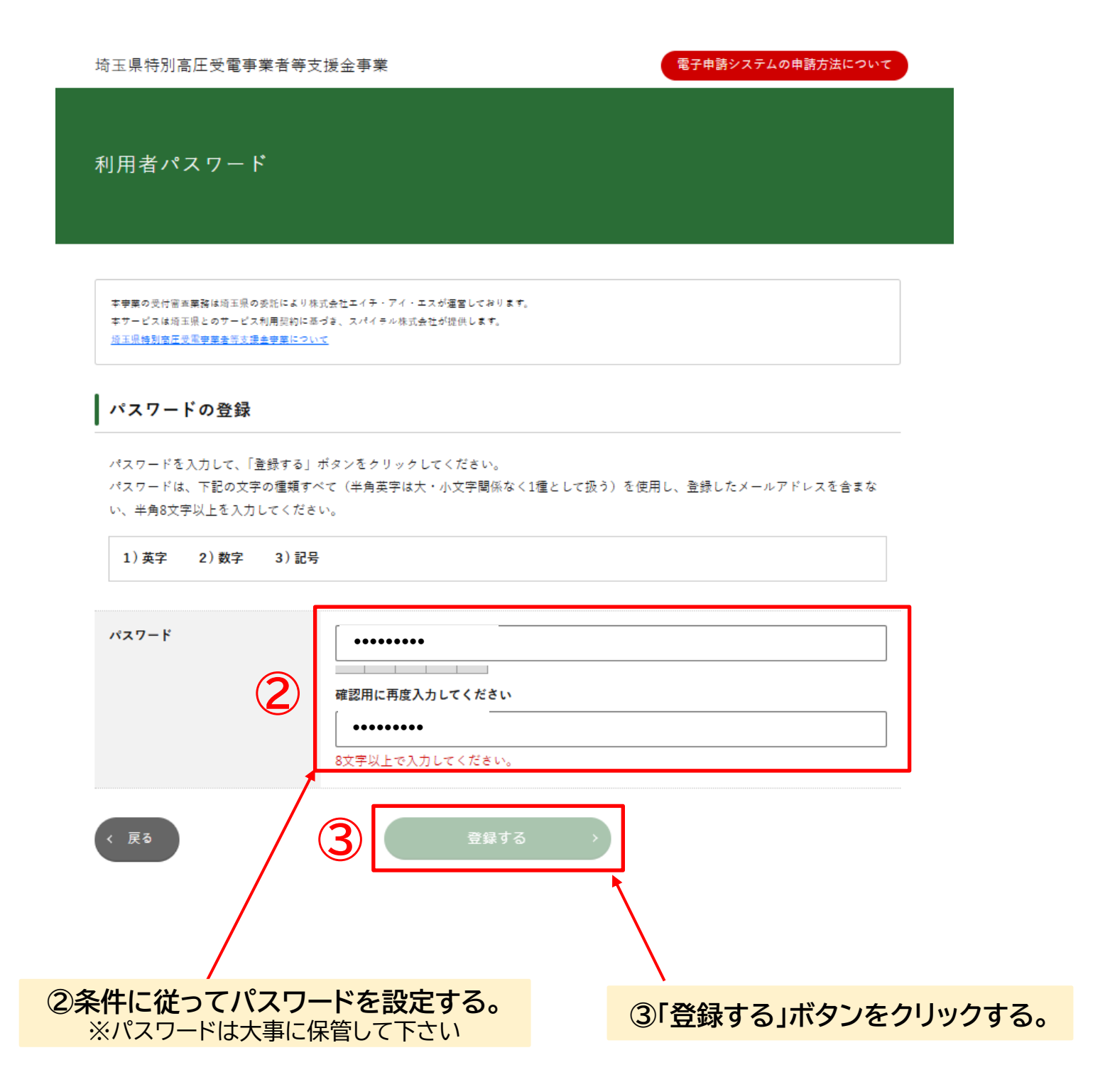

2. パスワード登録

### ■電子申請の方法

パスワードの登録が完了すると、マイページを確認することができます。 ④「マイページ」ボタンをクリックしてください。

<page-header><page-header><page-header><section-header><section-header><section-header><section-header><section-header><section-header><section-header><section-header>

④「マイページ」ボタンをクリックする。

14

■電子申請の方法

## 【事業所情報の登録】

マイページから事業所情報登録・交付申請を行います。 ① 登録したメールアドレス・パスワードを入力してください。 ② 「ログイン」ボタンをクリックしてください。

| 埼玉県特別高圧受電事業者等支援金事業                                                                                                    |                                                            | 電子申請システムの申請方法について        |
|----------------------------------------------------------------------------------------------------|------------------------------------------------------------|--------------------------|
| マイページ                                                                                                    |                                                            |                          |
|                                                                                                    |                                                            |                          |
| 李孝要の受付留主要務は埼玉県の委託により株式会社エイチ・アイ・エスが運営してお<br>本サービスは埼玉県とのサービス利用契約に基づき、スパイラル株式会社が提供します<br><u>埼玉県特別商圧受業専業委等支援金専業について</u>                                                  | ります。<br>"。                                                 |                          |
| 本ページは埼玉県特別高圧受電事業者等支援金事業のマイページロク<br>はじめての方は、利用者登録を行ってください。<br>※第1期(令和5年4月から9月分)及び第11期(令和5年10月<br>今回(令和7年1月から3月)の申請をする場合は、メールアドレス、ノ<br>申請や審査状況・申請内容の確認をする場合は、メールアドレス、ノ | ゲイン画面です。<br>から令和6年3月分)の申請を<br>:行ってください。<br>パスワードを入力の上、マイペ- | された方も、<br>-ジヘログインしてください。 |
| 初めて申請する方                                                                                                    | 利用者情                                                       | 報を登録済みの方                 |
| 利用者情報を登録 >                                                                                                    | メールアドレス (ID)                                               |                          |
|                                                                                                    |                                                            |                          |
| 登録したメールアドレス・パスワードを                                                                                                    | を入力する。                                                     | ②「ログイン」ボタンをクリックする        |

### ■電子申請の方法

所在地

マイページ内から申請を行います。 ③ 「申請する」をクリックしてください。

埼玉県特別高圧受電事業者等支援金事業 電子申請システムの申請方法について マイページ 本事業の受付審査業務は埼玉県の委託により株式会社エイチ・アイ・エスが運営しております。 本サービスは埼玉県とのサービス利用契約に基づき、スパイラル株式会社が提供します。 埼玉県特別商圧受電宇業者等支援金宇業について 申請を行う 埼玉県特別高圧受電事業者等支援金の申請を行う方は、「申請する」ボタンから申請に進んでください。 利用者情報に変更がある場合は、申請前に変更してださい。 申請する 利用者情報変更 > ③「申請する」ボタンをクリックする。 申請内容の確認 審査状況や、申請内容の詳細は、一覧の「施設名」をクリックするとご確認いただけます。 申請取り下げの場合は、事務局へ直接ご連絡ください。 □ 審査中 □ 修正依頼中 □ 給付済み □ 取り下げ □ 不給付 ステータス 事業所名

 申請状況
 事業所名
 事業所所在地

絞り込む

>

| ■電子申請の方法                                                                                                    |                                              |
|----------------------------------------------------------------------------------------------------|----------------------------------------------|
| 埼玉県特別高圧受電事業者等支援金事業 電子申請システムの申請方法につい                                                                                                    | AT                                           |
| 申請フォーム                                                                                                    |                                              |
| 李学業の受付審査業務は埼玉県の委託により株式会社エイチ・アイ・エスが運営しております。<br>キサービスは埼玉県とのサービス利用契約に延づき、スパイキル株式会社が提供します。<br>埼玉県特別商店受賞学業会形式課会学業について                                                  |                                              |
| 申請内容の入力                                                                                                    |                                              |
| 必要項目をすべてご入力の上、次へ進むボタンを押してください。                                                                                                    |                                              |
| 申請者情報                                                                                                    |                                              |
| 法人名 又は 屋号     事前に申請した法人名       本社・本店所在地     事前に申請した本社・本店所在地                                                                                                    | ④ <b>申請者情報</b><br>申請した情報が自動反映されます。           |
| 申請内容入力                                                                                                    |                                              |
| 申請書に記載される情報です。正確に入力してください。<br>必ず入力内容を確認してから申請ボタンを押してください。<br>入力間違いがあると、交付できない場合があります。<br>複数の施設等の申請を行う場合は、それぞれの施設等に対する申請を複数回繰り返す必要があります。<br>重複して申請することがないようご注意ください。 |                                              |
| 交付申請日                                                                                                    | ⑤由諸日                                         |
|                                                                                                    | <u>ಅ年間日</u><br>申請する日付が自動反映されます。              |
| 事業所の形態         認識 <ul></ul>                                                                                                    | <u>⑥<b>事業所の形態</b></u><br>A~Cの形態を選択してください。    |
| 事業所名 1000                                                                                                    | ⑦ <b>事業所名</b><br>入居施設名と混同しないよう<br>お気を付けください。 |
| 事業所 郵便番号 図示 ●                                                                                                    | <u>⑧<b>事業所郵便番号</b></u><br>事業所の郵便番号をご入力ください。  |
| 事業所所在地 ≥                                                                                                    | <u>⑨<b>事業所 所在地</b></u><br>事業所の所在地をご入力ください。   |

### ■電子申請の方法

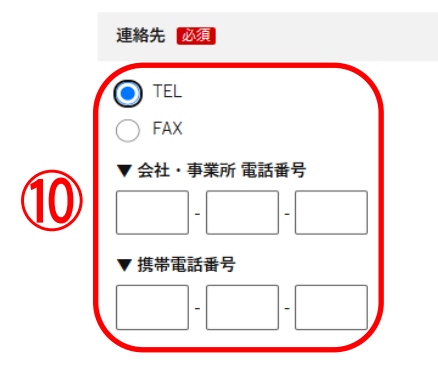

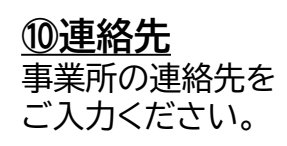

|     | 入居施設名 必須 | ①入居施設名                         |
|-----|----------|--------------------------------|
| (1) |          | (B,Cを選択した場合のみ)<br>事業所名と混同しないよう |
| Ŭ   |          | お気を付けください。                     |

### ■電子申請の方法

### <u><「事業所の形態」でAを選択した場合の「申請額計算書」></u>

#### 申請額計算書 💦

※各月の入力欄を半角数字ですべて入力してください。 ※桁入力間違えにご注意ください。 ※対応の月がない場合は0をご入力ください。

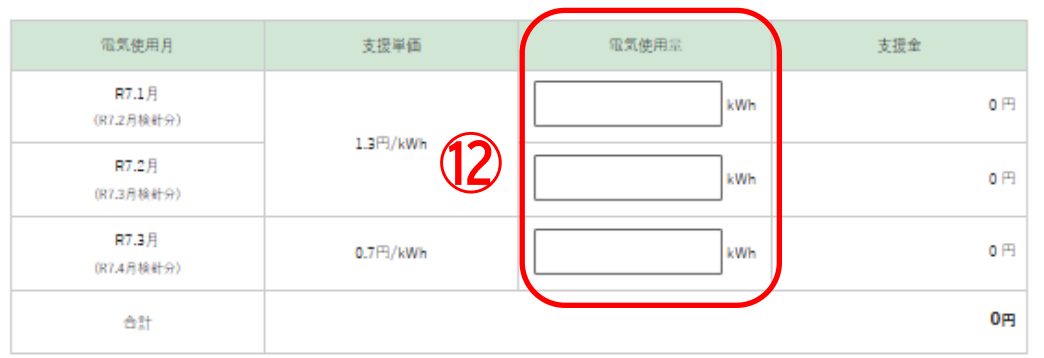

#### 12申請額計算書

各月の電気使用量をご入力く ださい。対応の月がない場合 は0をご入力ください。 各月の支援金額、合計額は自 動計算されます。

### <「事業所の形態」でBを選択した場合の「申請額計算書」>

#### 申請額計算書 必須

R7.3月

合計

0

| ※各月の入力欄を半角数字ですべて入力してください。                    |
|----------------------------------------------|
| ※桁入力間違えにご注意ください。                             |
| ※小数点は第二位まで入力してください。                          |
| ※入居施設との契約が、月の途中からの場合は、日割り計算の欄に契約日数を入力してください。 |
| ※対応の月がない場合は0をご入力ください。                        |

| 電気使用月 | 入居床面積 | 単価          | 日割り計算                                 | 支援金 |
|-------|-------|-------------|---------------------------------------|-----|
| R7.1月 | m n n | 24 III / m² | □ □ □/31日                             | 0 円 |
| 13    | 0 m²  | 24円/mf      | □ □ □ □ □ □ □ □ □ □ □ □ □ □ □ □ □ □ □ | 0 円 |
| R7.3月 | 0 m²  | 13円/㎡       | □ □ □ □ □ □ □ □ □ □ □ □ □ □ □ □ □ □ □ | 0 円 |
| 合計    |       |             |                                       | 0円  |

#### <u> 13申請額計算書</u>

各月の入居床面積をご入力く ださい。対応の月がない場合 は0をご入力ください。 各月の支援金額、合計額は自 動計算されます。入居施設と の契約が、月の途中からの場 合は、日割り計算の欄に契約 日数を入力してください。

### <「事業所の形態」でCを選択した場合の「申請額計算書」>

| 申請額計算書 🕺                                                                                                  |                                                                 |                         |               |              |
|----------------------------------------------------------------------------------------------------|-----------------------------------------------------------------|-------------------------|---------------|--------------|
| <ul> <li>※各月の入力欄を半</li> <li>※桁入力間違えにご</li> <li>※小数点は第二位ま</li> <li>※入居施設との契約</li> <li>※対応の月がない場</li> </ul> | 角数字ですべて入力し<br>注意ください。<br>で入力してください。<br>が、月の途中からの場<br>合は0をご入力くださ | レてください<br>時合は、日割<br>さい。 | 。<br>り計算の欄に契約 | 日数を入力してください。 |
| 電気使用月                                                                                                    | 入居床面積                                                           |                         | 単価            | 日割り計算        |
| R7.1月                                                                                                    | 0                                                               | m²                      | or TT / 3     | ⊟/31日        |
| (14)                                                                                                    | 0                                                               | m                       | 30H)/M        | 日/28日        |

mÌ

19円/mỉ

#### (4)申請額計算書

支援金

日/31日

0円

0円

0円

0円

各月の入居床面積をご入力く ださい。対応の月がない場合 は0をご入力ください。 各月の支援金額、合計額は自 動計算されます。入居施設と の契約が、月の途中からの場 合は、日割り計算の欄に契約 日数を入力してください。

### ■電子申請の方法

#### 振込先

| 振込先口座は、 | 法人の場合は「   | 申請者の情報」 | に記載した法人名義の口座、 | 個人亊業者の場合は |
|---------|-----------|---------|---------------|-----------|
| 申請者本人名  | 風のものを指定し* | てください。  |               |           |

| A 2442 28 4             | -                                              |                                                                     |                               |                                                                                                    |
|-------------------------|------------------------------------------------|---------------------------------------------------------------------|-------------------------------|----------------------------------------------------------------------------------------------------|
| 金融硫闰省                   |                                                |                                                                     |                               |                                                                                                    |
|                         | · 通道                                           | <b>Rしてください •</b>                                                    |                               |                                                                                                    |
| (M): U T T , A          | *ia, =≋0FJ                                     |                                                                     |                               | 報」に記載した法人名<br>の一般の<br>「一般の<br>「一般の<br>「一般の<br>「一般の<br>「一般の<br>「一般の<br>「一般の<br>「一般の<br>「一般の<br>「一般の<br>「一般の<br>「一般の<br>「一般の<br>「一般の<br>「一般の<br>「一般の<br>「一般の<br>「一般の<br>「一般の<br>「一般の<br>「<br>「一般の<br>「<br>「<br>「<br>「<br>「<br>「<br>「<br>「<br>「<br>「<br>「<br>「<br>「 |
| 金融機関コー                  | 4 <mark>必須</mark>                              |                                                                     |                               | 日座、個八争未主の場合<br>申請者本人名義のもの                                                                                                    |
| ※半角数字で4                 | 文字で入力してください。                                   |                                                                     |                               | 定してください。                                                                                                    |
| 半角數字4文字                 | で入力してください。                                     |                                                                     |                               |                                                                                                    |
| 支店名 🜌 🌋                 |                                                |                                                                     |                               |                                                                                                    |
|                         | 選拔                                             | <b>Rしてください •</b>                                                    |                               |                                                                                                    |
| 例:大宮、川太                 | 、武蔵浦和                                          |                                                                     |                               |                                                                                                    |
| 支店コード                   | )ୂ<br>漢                                        |                                                                     |                               |                                                                                                    |
| ※半角数字で3                 | 文字で入力してください。                                   |                                                                     |                               |                                                                                                    |
| 半角数字3文字                 | で入力してください。                                     |                                                                     |                               |                                                                                                    |
| 預金種別 🛃                  | 1                                              |                                                                     |                               |                                                                                                    |
|                         |                                                |                                                                     |                               |                                                                                                    |
|                         |                                                |                                                                     |                               |                                                                                                    |
| 口座番号 💕                  | 1                                              |                                                                     |                               |                                                                                                    |
| ※半角数字で7.                | 2字で入力してください。                                   |                                                                     |                               |                                                                                                    |
| Str. 6 (1) 60 All Conta | -#rz (2 10) 232/4000 (2000)                    |                                                                     |                               |                                                                                                    |
| 半角数字7文字                 | で入力してください。                                     |                                                                     |                               |                                                                                                    |
| 口座名義(カラ                 | カナ) 🜌                                          |                                                                     |                               |                                                                                                    |
| ※通帳の表紙を<br>※半角1851大文    | 1 ページめくった中表紙の見開きのカタ<br>Pで入力してください。 例)サイタンキaòi・ | マカナで記載されたものを正確にご入力く<br>一 ウイタフキヨウコ                                   | ください。                         |                                                                                                    |
| ※中黒(・)は                 | ドット(.) へ変換してください。例)が                           | 97 - 100 = 9197.100 =-                                              |                               |                                                                                                    |
| ※株式会社、有<br>※会社名以外の      | 限会社などは略称に変換してください。<br>入力は不要です。 例)カブシキガイシヤチバ_タ  | 例) サイタマユウゲ ンガ イジヤ → サイタマ(ユ 例) カ7<br>( イヒヨウトリシマリヤク_サイタマキヨウユ → カ)サイタマ | ' \$4\$` {\$4949797→ \$)\$497 |                                                                                                    |

#### 20

■電子申請の方法

### <「事業所の形態」でAを選択した場合の「添付書類」> ※A=特別高圧電力を仕様している中小企業者及び工業団地

| 第1期(令和5年4月から9月分)及び第11期(令和5年10月から令和6年3月分)の申請をされましたか? 1031 ください。                                                                                                    | よりタワンロード                                           |
|----------------------------------------------------------------------------------------------------|----------------------------------------------------|
| <ul> <li>(16) ● はい</li> <li>○ いいえ</li> </ul>                                                                                                    |                                                    |
| 第1期分または第11期分交付決定通知(写L)<br>第1期分支付決定通知(写L)<br>申請された方                                                                                                    | <b>第Ⅲ期の申請</b><br>は「はい」を、                           |
| ※過去の申請で提出済みの内容に変更がない場合、第1期分または第11期分交付決定通知(写し)の添付により一部書類の提出が省略可       申請されてい         ※対応拡張子:pdf、jpeg、jpg、png、zip       え」を選択して         ファイルが選択されていません                                                                                                    | ない方は「いい<br>てください。                                  |
| 特別高圧で受電していることがわかる書類                                                                                                    |                                                    |
| <ul> <li>※電力会社との電力契約書や電気代酵求書・領収書などの写し。</li> <li>※特別高圧電力の使用実績がわかる書類添付で分かる場合は提出不要です。</li> <li>【特別高圧受電施設入居者の場合】</li> <li>※入居している施設等が特別高圧電力で受電していることがわかる書類(電力会社との電力需給契約書や電気代酵求書・領収書などの写し)をご<br/>提出ください。</li> <li>※加設の管理書等が特別高圧受電施設であることを事前に登録している場合は、提出不要です。</li> <li>入居している施設が事前に登録されているは施設一覧を確認してください。</li> <li>※対応拡張子:pdf, jpeg, jpg, png, zip</li> <li>ファイルが選供されていません</li> </ul> | 2<br>こ該当書類を添付く<br>なになる場合は、<br>等でご提出くださ<br>事業所の形態によ |
| 特別高圧電力の使用実績がわかる書類 図     りた山 9 る音       *:商業施設等に入居している中小企業者等を除く     で必ず添付す                                                                                                    | る前にご確認くだ                                           |
| ※すべての月について使用量がわかる書類(電気代請求書・領収書などの写し)<br>※zipファイル形式などにまとめてご提出ください。<br>※対応拡張子:pdf、jpeg、jpg、png、zip                                                                                                    |                                                    |
| ファイルの選択)ファイルが選択されていません                                                                                                    |                                                    |
| 本支援金融込先の口壁に関する情報<br>※過去の申請で提出済みの内容に変更がない場合、第1期分または第1期分交付決定通知(写し)の添付により提出が省略可<br>※申請者本人名義(法人は法人名義、個人事業主は個人名義)の通帳等の写し(通帳の写しは見開きページをご提出ください)<br>※対応拡張子:pdf、jpg、jpg、pg、zjp                                                                                                    |                                                    |
| ファイルの選択<br>ファイルが選択されていません<br>その他資料                                                                                                    |                                                    |
| ≫ 対応拡張子:pdf、jpeg、jpg、png、zip                                                                                                    |                                                    |
| ファイルの選択 ファイルが選択されていません                                                                                                    |                                                    |

### ■電子申請の方法

### <「事業所の形態」でBまたはCを選択した場合の「添付書類」> ※特別高圧電力を使用している商業施設等に入居している中小企業者等 B=オフィス、C=店舗等

|    | 添付書類                                                                                                    |                                                                                                    |
|----|----------------------------------------------------------------------------------------------------|----------------------------------------------------------------------------------------------------|
| 18 | 第Ⅰ期(令和5年4月から9月分)及び第Ⅱ期(令和5年10月から令和6年3月分)の申請をされましたか? 図須<br>● はい<br>● いいえ                                                                                                    | <u>※<b>各様式</b></u><br>ポータルサイトよりダウンロード<br>ください。                                                                          |
|    | <ul> <li>第 1 期分または第 11 期分交付決定通知(写し)</li> <li>※過去の申請で提出済みの内容に変更がない場合、第 1 期分または第 11 期分交付決定通知(写し)の添付により一部曹頼の提出が省略可</li> <li>※対応拡張子:pdf、jpeg、jpg、png、zip</li> <li>ファイルが選択されていません</li> </ul>                                                                                                    | 10第Ⅰ期、第Ⅱ期の申請<br>申請された方は「はい」を、<br>申請されていない方は「いい<br>え」を選択してください。                                                          |
| 19 | <ul> <li>特別高圧で受電していることがわかる書類</li> <li>※電力会社との電力契約書や電気代験求書・領収書などの写し。</li> <li>※特別高圧電力の使用実績がわかる書類添付で分かる場合は提出不要です。</li> <li>【特別高圧受電施設入居者の場合】</li> <li>※入居している施設等が特別高圧電力で受電していることがわかる書類(電力会社との電力需給契約書や電気代験求書・領収書などの写し)をご<br/>提出ください。</li> <li>※施設の管理者等が特別高圧受電施設であることを事前に登録している場合は、提出不要です。<br/>入居している施設が事前に登録されているかは施設一覧を確認してください。</li> <li>※対応拡張子:pdf、jpeg、jpg、png、zjp</li> <li>ファイルが選択されていません</li> </ul> | ①添付書類<br>各添付項目に該当書類を添付く<br>ださい。<br>データが複数になる場合は、<br>zipファイル等でご提出ください。<br>※申請区分、事業所の形態により提出する書類が異なりますの<br>で必ず添付する前にご確認くだ |
|    | <ul> <li>施設等の入居状況、期間及び床面積がわかる書類</li> <li>※過去の申請で提出済みの内容に変更がない場合、第   期分または第    期分交付決定通知(写し)の添付により提出が省略可</li> <li>※施設等との質貸契約書などの写し</li> <li>※対応拡張子:pdf、jpeg、jpg、png、zip</li> <li>ファイルが選択されていません</li> </ul>                                                                                                    | さい。                                                                                                    |
|    | 本支援金振込先の口座に関する情報<br>※過去の申請で提出済みの内容に変更がない場合、第1期分または第Ⅱ期分交付決定通知(写し)の添付により提出が首略可<br>※申請者本人名義(法人は法人名義、個人事業主は個人名義)の通帳等の写し(通帳の写しは見開きページをご提出ください)<br>※対応拡張子:pdf、jpeg、jpg、png、zip<br>ファイルの選択 ファイルが選択されていません                                                                                                    |                                                                                                    |
|    | <b>その他資料</b><br>※対応拡張子:pdf、jpeg、jpg、png、zip<br>ファイルが選択されていません                                                                                                    |                                                                                                    |
|    | ファイルの選択 ファイルが選択されていません                                                                                                    |                                                                                                    |

### ■電子申請の方法

| 誓約事項                                                                                                    |
|----------------------------------------------------------------------------------------------------|
| 私は、埼玉県特別商圧受電事業者等支援金の申請をするにあたり、下記の内容について、誓約します。                                                                                   |
| 警約した内容と審実が相違することが判明した場合には、支援金の給付を受けられないことになっても異議はありません。<br>また、これにとりたけなほぼについては、当本が、切っまどを含くたったします。                                 |
| えた、これにより生じた損害については、ヨカが一切の責任を見るものとしよう。                                                                                            |
| 晉約(1) <mark>必须</mark>                                                                                                    |
| 1 由語専件のすべてを進たしています。また、由語及び提出の内容に虚偽や不正はありません。                                                                                     |
|                                                                                                    |
| id C'                                                                                                    |
| 誓約(2) 必須                                                                                                    |
| 当事業者は、支援金の交付の申請をするに当たって、また、支援金の交付対象期間内及び完了後においては、下記のいずれにも該当しないことを                                                                |
| 誓約します。<br>この誓約が虚偽であり、又はこの誓約に反したことにより、当方が不利益を被ることとなっても、異議は一切申し立てません。                                                              |
| l du                                                                                                    |
| 2                                                                                                    |
| (1)法人等(個人、法人又は国体をいき。)が、暴力団(埼玉県暴力団排除条例(平成23年埼玉県条例第39号)第2条第1号に規定する暴力                                                               |
| 国をいる。以下同じ。)であると言立は法人等の役目等(個人である場合はその者、法人である場合は役目、国体である場合は代表者、理<br>事等、その他経営に実質的に関与している者をいる。以下同じ。)が、暴力団目(同条例第2条第2号に規定する暴力団目をいる。以下同 |
| じ。)であるとき。                                                                                                    |
| (2) 仮目等が、目に、目任ちしく協加二者の不正の利益を図る目的又協加二者に提告を加える目的を持って、部刀国又協能刀国目を利用するなどしているとき。                                                       |
| (3)役員等が、暴力団叉は暴力団員に対して、資金等を供給し、又は便宜を供与するなど直接的あるいは積極的に暴力団の維持、運営に協力し、差しくは関与しているとき。                                                  |
| (4)役員等が、暴力団又は暴力団員であることを知りながらこれと社会的に非難されるべき関係を有しているとき。                                                                            |
| (5)補助事業を実施するに当たり、法人等が、第三者と表証契約その他の契約(以下「表証契約等」という。)を締結する場合に、その相手方が(1)から(4)までのいずれかに該当することを知りながら、当該太と契約を締結したと認められるとき。              |
| (6)補助事業を実施するに当たり、法人等が、(1)から(4)までのいずれかに該当する第三者と委託契約等を締結する場合((5)に該当す                                                               |
| る場合を除く。)に、埼玉県が法人等に対して当該委託契約等の解除を求め、法人等がこれに従わなかったと認められるとさ。                                                                        |
|                                                                                                    |
| 誓約(3) <b>認</b> 論                                                                                                    |
| 2. 支援金の申請にあたり、提出する書類の写しはすべて、原本と相違ありません。                                                                                          |
| i du                                                                                                    |
|                                                                                                    |
| 誓約(4) 😹                                                                                                    |
| 3. 関係書類の提出の求め、申請内容に関する聴取や調査があった場合は、これに応じます。                                                                                      |
| 指定の期日までに応じない場合には、不交付として取り扱われることに同意します。                                                                                           |
| i du                                                                                                    |
| 誓約(5) 必須                                                                                                    |
| 4. 申請日時点で倒産・廃業しておらず、申請後も事業継続の意思があります。                                                                                            |
| l du                                                                                                    |
|                                                                                                    |

<u>20誓約事項</u>

誓約される場合は、 各誓約事項にチェック を付けてください。

### ■電子申請の方法

|    | 誓約 (7) <b>必須</b>                                                                          |                                                |
|----|-------------------------------------------------------------------------------------------|------------------------------------------------|
|    | 6.本支援金の申請及び交付に関する情報が、本事業の通切な執行を正当な理由として、埼玉県管察その他の行政機関等に共有される場合がある<br>ことに同意します。            | <ol> <li>         ご         <u> </u></li></ol> |
| 21 | はい<br>36245 (8) 3555                                                                      | 各誓約事項にチェック<br>を付けてください。                        |
|    | 1. 提出書類.その裏付けとなる取引内容が確認できる帳簿書類、及び通帳などを5年開保存します。                                           |                                                |
|    |                                                                                           |                                                |
|    | 11111 (9) 223                                                                             |                                                |
|    | 8. この契約に反していることが判明した場合は、支援金申請の取下げ、支援金の返送等に応じます。<br>また、それにより生じた損害については、当方が一切の責任に応じるものとします。 |                                                |
|    | i du                                                                                      |                                                |
|    | ・誓約される場合は、誓約事項にチェックを入れてください。                                                              |                                                |
|    |                                                                                           |                                                |

**E** 9

### ■電子申請の方法

## ②「申請する」ボタンをクリックしてください。

| 埼玉県特別高圧受電事業者等支                                 | 援金事業                            | 電子申請システムの申請力 | 方法について |
|------------------------------------------------|---------------------------------|--------------|--------|
|                                                |                                 |              |        |
| 申請フォーム                                         |                                 |              |        |
|                                                |                                 |              |        |
|                                                |                                 |              |        |
| 本事業の受付審査業務は埼玉県の委託により株                          | 式会社エイチ・アイ・エスが運営しております。          |              |        |
| 本サービスは埼玉県とのサービス利用契約に基<br>埼玉県特別寄圧受電専業者等支援金専業につい | づき、スパイラル株式会社が提供します。<br><u>て</u> |              |        |
|                                                |                                 |              |        |
| 単前内容の入力                                        |                                 |              |        |
| 入力内容を確認の上、申請するボタン                              | ~を押してください。                      |              |        |
| 申請者情報                                          |                                 |              |        |
|                                                |                                 |              |        |
| 法人名 又は 屋号                                      | 申請済みの                           | 法人名          |        |
| 本社・本店所在地                                       | 申請済みの本社                         | ・本店所在地       |        |
|                                                |                                 |              |        |
|                                                |                                 |              |        |
| 申請内容入力                                         |                                 |              |        |
| 交付申請日                                          |                                 |              |        |
| 2025年5月19日                                     |                                 |              |        |
|                                                |                                 |              | _      |
|                                                | 途中略                             |              |        |
|                                                |                                 |              |        |
| 施設等の入居状況、期間及び床面積が                              | がわかる書類 必須                       |              |        |
| 申請済みの                                          | の書類                             |              |        |
| 履歴事項全部証明書 必須                                   |                                 |              |        |
| 山津汶丸の                                          | の事業                             |              |        |
| 甲酮)所の0                                         | ノ音短                             |              |        |
| 本支援金振込先の口座に関する情報                               |                                 |              |        |
|                                                | 必須                              |              |        |
| 申請済み0                                          | <sup>翻</sup><br>D書類             |              |        |
| 申請済み0                                          | ◎3<br>D書類                       |              |        |
| 甲請済み0                                          | ◎到<br>D書類<br><sub>申請する</sub>    |              | ᠓ᢄ᠇ᡰᠠ᠍ |

## 4. 申請完了・申請内容の確認

### ■電子申請の方法

② 申請が完了すると、登録したメールアドレスに申請完了通知メールが届きます。
 申請完了通知メールが届いたら、申請は完了です。
 ※申請の審査が完了するまで本メールを保存しておいてください。

|                                                                                                    | 事業                                                                                                    | 電子申請システムのF                                             | 甲請万法について                              |                                                                  |
|----------------------------------------------------------------------------------------------------|----------------------------------------------------------------------------------------------------|--------------------------------------------------------|---------------------------------------|------------------------------------------------------------------|
| 申請フォーム                                                                                                    |                                                                                                    |                                                        |                                       |                                                                  |
| 本事業の受付審査業務は埼玉県の表託により株式会社エイ<br>本サービスは何を見とのサービス利用配約に基づき、スパ                                                                                                    | イチ・アイ・エスが運営しております。<br>イイラル株式会社が提供します。                                                                                                    |                                                        |                                       |                                                                  |
| 申請完了                                                                                                    |                                                                                                    |                                                        |                                       |                                                                  |
| 申請を受け付けました<br>申請内容はマイページから確認してください,                                                                                                    |                                                                                                    |                                                        |                                       |                                                                  |
|                                                                                                    | マイページ >                                                                                                    |                                                        |                                       |                                                                  |
|                                                                                                    |                                                                                                    |                                                        |                                       |                                                                  |
| 【埼玉県特別高圧受賞                                                                                                    | 電事業者等支援金事業                                                                                                    | 業事務局】申請完                                               | 了通知 州                                 | ③申請完了通知メー<br>申請完了後 利田考信報                                         |
| 【埼玉県特別高圧受信<br>埼玉県特別高圧受電事業者等支援<br>To 自分 👻                                                                                                    | 電事業者等支援金事<br>全事業事務局 saitama-tokubetsul                                                                                                    | 業事務局】申請完<br>ĸoatsu@jimukyoku-public.jp nC              | E了通知 外部<br><sup>I1.smp.ne.jp 経由</sup> | 23年請完了通知メー<br>申請完了後、利用者情報<br>録をした際のメールアト<br>スに「申請完了通知」が          |
| 【埼玉県特別高圧受信<br>埼玉県特別高圧受電事業者等支援<br>で自分 ▼                                                                                                    | 電事業者等支援金事<br><sup>全事業事務局</sup> saitama-tokubetsul<br>×                                                                                                | 業事務局】申請完<br>ĸoatsu@jimukyoku-public.jp nC              | E了通知 外部<br>I1.smp.ne.jp 経由            | 23年請完了通知メー<br>申請完了後、利用者情報<br>録をした際のメールアト<br>スに「申請完了通知」が<br>ます。   |
| 【埼玉県特別高圧受信<br>埼玉県特別高圧受電事業者等支援<br>で自分 ▼<br>■ 日本語に翻訳<br>申請完了通知                                                                                                    | 電事業者等支援金事<br>金事業事務局 saitama-tokubetsul                                                                                                    | 業事務局】申請完<br>∞atsu@jimukyoku-public.jp nC               | E了通知 外部<br><sup>H1.smp.ne.jp 経由</sup> | ②申請完了通知メー<br>申請完了後、利用者情報<br>録をした際のメールアト<br>スに「申請完了通知」が<br>ます。    |
| 【埼玉県特別高圧受電事業者等支援<br>「5 自分 ▼<br>■ 日本語に翻訳<br>申請完了通知<br>埼玉県特別高圧受電事業者等支援者<br>申請内容はマイページからご確認く                                                                       | 電事業者等支援金事業<br>電事業事務局 saitama-tokubetsul<br>×<br>なの申請を受け付けました。<br>ださい。                                                                                 | 業事務局】申請完<br>ĸoatsu@jimukyoku-public.jp nC              | E了通知 外部<br><sup>H1.smp.ne.jp</sup> 経由 | ②申請完了後、利用者情報<br>申請完了後、利用者情報<br>録をした際のメールアド<br>スに「申請完了通知」が<br>ます。 |
| 【埼玉県特別高圧受電事業者等支援<br>「ち自分 ▼<br>「○ 日本語に翻訳<br>申請完了通知<br>埼玉県特別高圧受電事業者等支援会<br>申請内容はマイページからご確認へ<br>事業者様ごと<br>事務局にて申請内容の審査が終了し<br>手続きにしばらくお時間を要する数                     | 電事業者等支援金事業<br>電事業事務局 saitama-tokubetsul<br>、<br>なの申請を受け付けました。<br>ださい。<br><b>固有URLが送付され</b><br>少策、順次埼玉県から振込先へ支<br>合がございますので予めご了承く                      | 業事務局】申請完<br>koatsu@jimukyoku-public.jp nC              | 的<br>P1.smp.ne.jp 経由                  | 23申請完了通知メー<br>申請完了後、利用者情<br>録をした際のメールアト<br>スに「申請完了通知」が<br>ます。    |
| 【埼玉県特別高圧受電事業者等支援<br>「つ自分 ▼<br>■ 日本語に翻訳<br>申請完了通知<br>埼玉県特別高圧受電事業者等支援者<br>申請内容はマイページからご確認へ<br>事業者様ごと<br>事務局にて申請内容の審査が終了して<br>手続きにしばらくお時間を要する数<br>※申請内容に不備がある場合は、明 | 電事業者等支援金事業<br>電事業事務局 saitama-tokubetsul<br>メ<br>なの申請を受け付けました。<br>ださい。<br><b>固有URLが送付され</b><br>以次第、順次埼玉県から振込先へ支<br>読がございますので予めご了承く<br>申請内容を修正のうえ再度申請をお | <mark>業事務局】申請完</mark><br>coatsu@jimukyoku-public.jp nC | E了通知<br>Pf1.smp.ne.jp 経由              | ②申請完了後、利用者情報録をした際のメールアドスに「申請完了通知」が<br>ます。                        |

## 4. 申請完了・申請内容の確認

### ■電子申請の方法

### <u><続けて申請をする場合></u>

(2)「申請する」ボタンをクリックしてください。

| 埼玉県特別高圧受電事業者等支援金事業                                                                                                    | マステムの申請方法について          |
|----------------------------------------------------------------------------------------------------|------------------------|
| マイページ                                                                                                    |                        |
| 本事業の受付審査業務は埼玉県の委託により株式会社エイチ・アイ・エスが運営しております。<br>本サービスは埼玉県とのサービス利用契約に基づき、スパイラル株式会社が提供します。<br>埼玉県特別高圧受電事業者等支援金事業について                                                                                                    |                        |
| 申請を行う                                                                                                    |                        |
| 埼玉県特別高圧受電事業者等支援金の申請を行う方は、「申請する」ボタンから申請に進んでください。<br>利用者情報に変更がある場合は、申請前に変更してださい。                                                                                                    |                        |
| 利用者情報変更                                                                                                    | ・ 29 「甲請する」ボタンをクリックする。 |
|                                                                                                    |                        |
| <ul> <li>申請内容入力</li> <li>申請書に記載される情報です。正確に入力してください。</li> <li>必ず入力内容を確認してから申請ボタンを押してください。</li> <li>入力間違いがあると、交付できない場合があります。</li> <li>複数の施設等の申請を行う場合は、それぞれの施設等に対する申請を複数回繰り返す必要があります。</li> <li>重複して申請することがないようご注意ください。</li> <li>※申請入力にあたり、お手元に、預金通帳等をご用意ください。</li> </ul> | 申請内容の<br>入力画面になります。    |
| 交付申請日                                                                                                    |                        |
| 本フォームから申請する日が申請日となります。<br>2025 年 5 月 23 日                                                                                                    |                        |
| 以下省略                                                                                                    |                        |

## 4. 申請完了・申請内容の確認

### ■電子申請の方法

## <申請内容を確認する場合>

事業所名をクリックすると、事業所ごとの審査状況を確認することができます。

| 申請内容の確認<br>審査状況や、申請内容の詳細は、一覧の「施設名」をクリックするとご確認いただけます。                                                                                         | ※審査ステータス、事業所名、<br>所在地から検索をかけて<br>絞り込み検索が可能です。 |
|----------------------------------------------------------------------------------------------------|-----------------------------------------------|
| 申請取り下げの場合は、事務局へ直接ご連絡ください。         ステータス       審査中       修正依頼中       給付済み       取り下げ       不給付         事業所名                                   |                                               |
| ( 絞り込む >)                                                                                                    |                                               |
| 申請状況 事業所名 事業所所在地                                                                                                    |                                               |
| 事業所名                                                                                                    |                                               |
| ②事業所名をクリックする。 事業所名                                                                                                    |                                               |
| 申請状況:審査中         26         現在、申請内容の審査を行っております         申請内容は「申請内容表示」ボタンから確認できます。         お問い合わせの際は、受付番号「00000034」をお伝えください。         申請内容を確認する |                                               |
| マイページTOPへ戻る >                                                                                                    | ◎選択した事業所の申請状<br>況を確認することができま<br>す。            |